## Deriving a New Change Template Macro from a Pre-existing Change Template Macro

1. Typically, your unit will probably have a template it is already using & you want to apply a change template macro to enhance productivity. Or if necessary, create the new template. Instructions may be found at <u>Creating</u> <u>Templates in Voyager</u> [1].

Be sure to save the template to:

c:\voyager\catalog\template\preliminary record templates

For demo purposes, we'll call the new/pre-existing template:

## newtemplate.tem

2. Open Macro Explorer, select the Acquisitions folder from Categories, and right click any one of the Change Template macros. We'll use the **Change Template: Serials** macro for demo purposes. The options menu will open. Click on the Copy Macro option.

| 📭 change i emplate, map      |     | NO ACGYAGON               |          |
|------------------------------|-----|---------------------------|----------|
| M Change Template: Microfilm |     | No Activation             | 8        |
| M Change Template: Serial    |     | KI- A-Guatian             |          |
| 🍂 Change Template: Video     |     | <u>R</u> un Macro Now     |          |
| 🎤 Frontlog                   | E.  | Copy Macro                | <u> </u> |
| M Frontlog art               | -   |                           |          |
| M Frontlog Inb               |     | Edit with Scripting Edito | r        |
| MFHD In Process              |     | Edit with Direct Editor   |          |
| MFHD On Order                |     |                           | -        |
| 🛱 РорирАса                   |     | Export                    | •        |
| M SUPPRESSED CIE             | 0   | Dicable Macro             |          |
| M SUPPRESSED DESK COPY       | ¥   |                           |          |
| M SUPPRESSED EXCHANGE        | 一一一 | <u>D</u> elete Macro      |          |
| M SUPPRESSED LOST SML        |     | Droportion                |          |
| M SUPPRESSED OP              |     |                           |          |

3. The Copy Macro dialog box will open. Leave the default No Activation as is and click OK.

| Choose Def | ault Activation | 0 200202 |
|------------|-----------------|----------|
| C HotKey   | C Mouse Click   | ОК       |
| 🔿 Schedule | No Activation   | Cancel   |
| C ShortKey | C Control       |          |

4. The macro copy, named "Copy of <name of original macro>" will appear on the Nickname list immediately, under Copy of <name of original macro>.

| Contraction of the second second seco |               |            |
|----------------------------------------------------------------------------------------------------|---------------|------------|
| 🎤 Change Template: Serial                                                                                                    | No Activation | Program Sp |
| 崎 Change Template: Video                                                                                                    | No Activation | Program Sp |
| M Copy of Change Template: Serial                                                                                                    | No Activation | Program Sp |
| M Frontlog                                                                                                    | No Activation | Program Sp |
| 🕼 Frontlog art                                                                                                    | No Activation | Program Sp |
| Mt Frontlag Inh                                                                                                    | No Activation | Program Sp |

5. Double click on the line item for the macro copy to open up the Scripting Editior window.

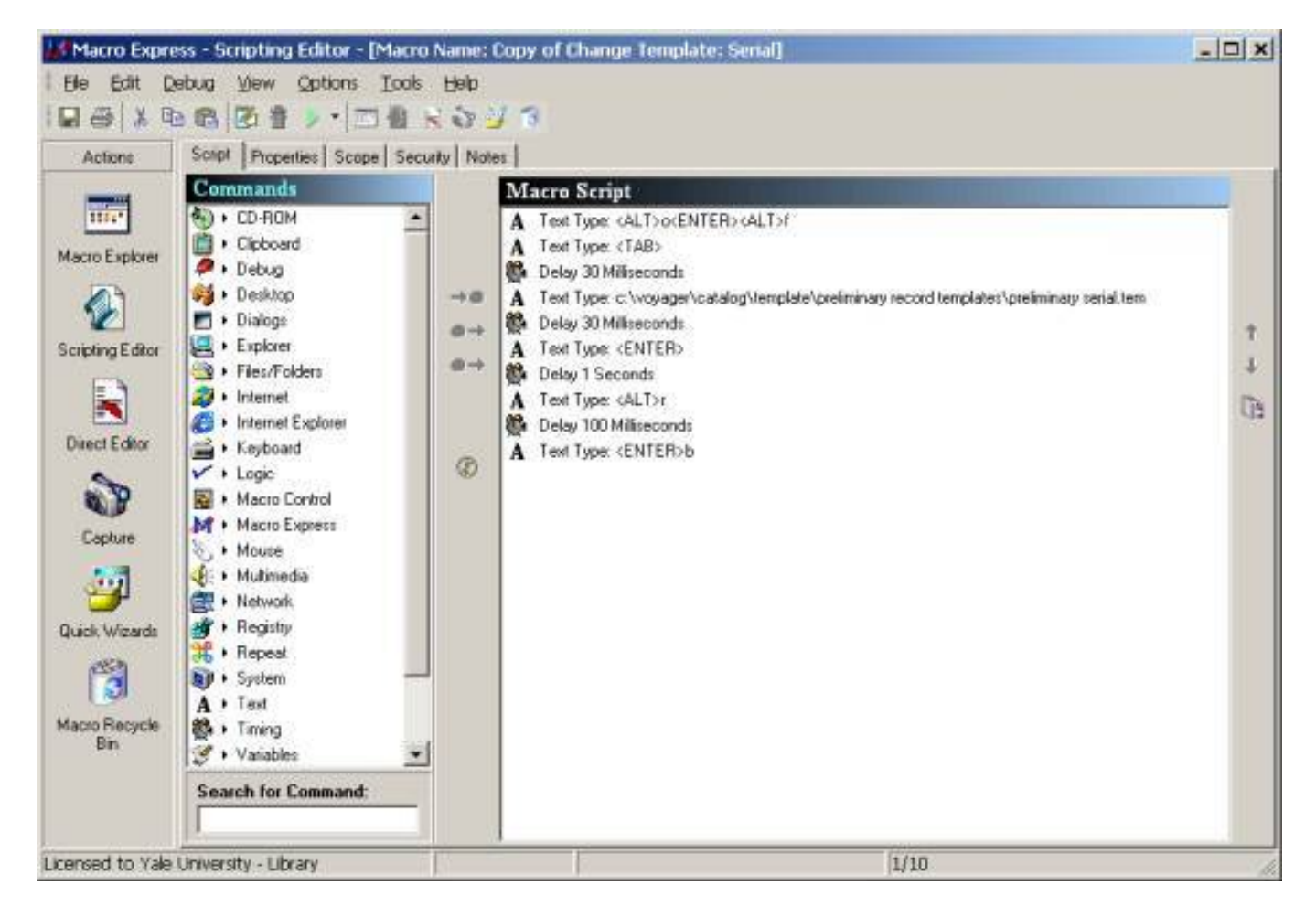

6. From the Macro Script subwindow, double click on the line

A TEXT TYPE:c:\voyager\catalog\template\preliminary record templates\preliminary serial.tem

7. The Text Type window will open.

## Deriving a New Change Template Macro from a Pre-existing Change Template Macro

Published on Yale University Library (https://web.library.yale.edu)

| 🕼 Text Typ                                            | )e                                                              |                                                                                               |                                                       |                                                      |                                   | × |
|-------------------------------------------------------|-----------------------------------------------------------------|-----------------------------------------------------------------------------------------------|-------------------------------------------------------|------------------------------------------------------|-----------------------------------|---|
| 38                                                    |                                                                 | k                                                                                             | Keystrokes                                            |                                                      |                                   |   |
| c:\voyager\c                                          | atalog\template                                                 | )\preliminary r                                                                               | ecord template                                        | s\preliminary s                                      | erial.tem                         | * |
| Alt<br>Alt Down<br>Alt Up<br>Arrow Down<br>Arrow Left | Arrow Right<br>Arrow Up<br>Backspace<br>Control<br>Control Down | Control Up<br>Delete<br>End<br>Enter<br>ESC                                                   | Home<br>Insert<br>Num Enter<br>Page Down<br>Page Up   | Shift<br>Shift Down<br>Shift Up<br>Space<br>Tab      | Win<br>Win Down<br>Win Up         | T |
| i 🖲 Tyr                                               | F1 F2 F3<br>Variables<br>be Text Normally                       | <ul> <li>F4 F5</li> <li>F4 F5</li> <li>Insert Mi</li> <li>C Use Clipbo</li> <li>OK</li> </ul> | F6 F7 Fi<br>isc Keys 💌<br>ard to Paste Text<br>Cancel | 8 F9 F10<br>Insert <b>Syn</b><br>C Send Text<br>Help | F11 F12<br>mbols<br>to Control C1 | 2 |

8. In the Keystrokes area, change the last element of the text string from **preliminary serial.tem** to **newtemplate.tem** and click the OK button at the bottom of the window.

9. Click on the Scripting Editor's Properties Tab. Change the Nickname to: Change Template: New Template.

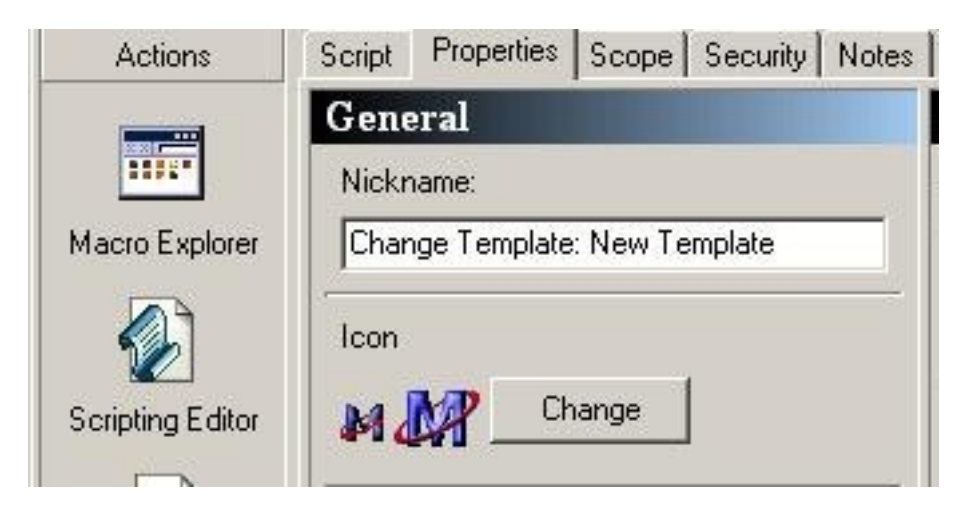

Note that the Scope Tab does not need to be clicked. The Scope for the original macro (Voyager Cataloging Module) is carried over when the macro is copied.

10. Save the changes made to the macro. Click on the Macro Explorer icon, then click Yes to save the changes. (Or click on the Floppy icon on the Toolbar; or File-->Save)

11. Having created the new change template macro, you now need to add it to the PopupAcq menu. Double-click on the PopUpAcq line (in the same Acquisitions folder on Macro Explorer; see the Macro Express Tip 3). The PopUp Editor window will usually display. (If another PopUp Menu Builder window opens, click on the Editor tab):

| Options Iools Help                                                                                                    |                                                                                                    |                                                                                                    |   |
|----------------------------------------------------------------------------------------------------|----------------------------------------------------------------------------------------------------|----------------------------------------------------------------------------------------------------|---|
| Editor   Properties   Score   Not                                                                                                    | ur 1                                                                                                    |                                                                                                    |   |
| Available Macros                                                                                                    |                                                                                                    |                                                                                                    |   |
| Nickname +                                                                                                    | Activation                                                                                                    | Scope                                                                                                    |   |
| M 040                                                                                                    | Cul+F12                                                                                                    | Program Specific                                                                                                    | - |
| M 040 Delimiter d CfY                                                                                                    | Shit+F12                                                                                                    | Program Specific                                                                                                    |   |
| M 504 Ebioprachical                                                                                                    | CinteF8                                                                                                    | Plogram Specific                                                                                                    |   |
| M Stillerenjsterv                                                                                                    | 16/10-4725                                                                                                    | Flogram Specific                                                                                                    |   |
| M 3890m                                                                                                    | Statt+FB                                                                                                    | Phogram Specific                                                                                                    |   |
| M 900 del (not 950)                                                                                                    | Cirl+F9                                                                                                    | Program Specific                                                                                                    |   |
|                                                                                                    | Kei Pad 8                                                                                                    | Program Specific                                                                                                    |   |
| M Acute                                                                                                    | 1×034 ad 0                                                                                                    | 1 regreen operate                                                                                                    |   |
| M Acute<br>M Acute<br>4 (ment Acut<br>(ment 4 4                                                                                                    | t<br>Benove                                                                                                    | Bronan Snarkin                                                                                                    |   |
| M Acute<br>M Acute<br>intent A Acute<br>Macros in Menu                                                                                                    | There are a construction                                                                                                    | Provin Snarkin                                                                                                    |   |
| M Acute<br>M Acute<br>intent A Acute<br>Intent A A<br>Macros in Menu<br>Nickname<br>M 500 Phot with ()                                                                                                    | Activation                                                                                                    | Provan Snarkin                                                                                                    |   |
| M Acute<br>M Acute<br>Intert 4 4<br>Macros in Menu<br>Nickname<br>M 504 Bibret with ()<br>M 522 Is Git                                                                                                    | Activation     Chiefs     No.extension                                                                                                    | Provan Snarkin<br>Scope<br>Program Specific<br>Program Snarkin                                                                                                    |   |
| M Acute<br>M Acute<br>Intert 4 4<br>Macros in Menu<br>Nickname<br>M 504 Bibret with ()<br>M 552 is Git<br>M 552 is Git                                                                                                    | Activation     ChileF8     No Activation                                                                                                    | Provem Snarkin<br>Scope<br>Program Specific<br>Program Specific<br>Program Snarkin                                                                                                    |   |
| M Acute<br>M Acute<br>Intert 4 4<br>Macros in Menu<br>Nickname<br>M 504 Bibret with ()<br>M 552 is Git<br>M 352 in Process<br>M 352 In Process<br>M 352 In Process                                                                                                    | Activation     ChieF8     No Activation     No Activation                                                                                                    | Proman Snarkin<br>Scope<br>Program Specific<br>Program Specific<br>Program Specific<br>Program Specific                                                                                                    |   |
| M Acute<br>M Acute<br>M Acute<br>Intert 4 4<br>Macros in Menu<br>Nickname<br>M 504 Bibret with ()<br>M 552 is Git<br>M 552 in Process<br>M 552 On Order<br>M 555                                                                                                    | Activation     ChileR8     No Activation     No Activation     No Activation     No Activation     No Activation     Shift-F6                                                                                                    | Proxiam Snarkin<br>Scope<br>Program Specific<br>Program Specific<br>Program Specific<br>Program Specific<br>Program Specific                                                                                                    |   |
| M Acute<br>M Acute<br>M Acute<br>Intert 4 4<br>Macros in Menu<br>Nickname<br>M 504 Bibret with ()<br>M 352 is Git<br>M 352 in Phoeses<br>M 352 On Order<br>M 956 receipt                                                                                                    | Activation     ChileAban     T     Demove     Activation     ChileF8     No Activation     No Activation     No Activation     Shift-F6     Win+F6                                                                                                    | Proman Snarkin<br>Scope<br>Program Specific<br>Program Specific<br>Program Specific<br>Program Specific<br>Program Specific<br>Program Specific<br>Program Specific                                                                                                    |   |
| M Acute<br>M Acute<br>M Acute<br>Intert 4 4<br>Macros in Menu<br>Nickname<br>M 504 Bibret with ()<br>M 552 is Git<br>M 552 in Piocess<br>M 552 in Piocess<br>M 555 On Order<br>M 9556<br>M 966receipt<br>M Change Template Book                                                                                                    | Activation     Cirl+F8     No Activation     No Activation     No Activation     No Activation     Shift+F6     Win+F6     No Activation                                                                                                    | Program Specific<br>Program Specific<br>Program Specific<br>Program Specific<br>Program Specific<br>Program Specific<br>Program Specific<br>Program Specific<br>Program Specific                                                                                                    |   |
| M Acute<br>M Acute<br>M Acute<br>Intert 4 4<br>Macros in Menu<br>Nickname<br>M 504 Bibret with ()<br>M 552 is Git<br>M 552 in Piocess<br>M 552 in Piocess<br>M 555 in Piocess<br>M 555 in Piocess<br>M 556 in Piocess<br>M 556 in Piocess<br>M | Activation     Cirl+F8     No Activation     No Activation     No Activation     No Activation     Shift+F6     Win+F6     No Activation     No Activation     No Activation     No Activation     No Activation                                                                                                    | Program Specific<br>Program Specific<br>Program Specific<br>Program Specific<br>Program Specific<br>Program Specific<br>Program Specific<br>Program Specific<br>Program Specific<br>Program Specific                                                                                                    |   |
| M Acute<br>M Acute<br>M Acute<br>Intert 4 4<br>Macros in Menu<br>Nickname<br>M 504 Bibret with ()<br>M 552 is Git<br>M 552 in Piocess<br>M 552 in Piocess<br>M 555 in Piocess<br>M 552 in Piocess<br>M 552 in Piocess<br>M 555 in Piocess<br>M 555 in Piocess<br>M 555 in Piocess<br>M 556 in Piocess<br>M 556 in Piocess<br>M | Activation     Cirl+F8     No Activation     No Activation     No Activation     Shift+F6     Win+F6     No Activation     No Activation     No Activation     No Activation     No Activation     No Activation     No Activation     No Activation     No Activation                                                                                           | Program Specific<br>Program Specific<br>Program Specific<br>Program Specific<br>Program Specific<br>Program Specific<br>Program Specific<br>Program Specific<br>Program Specific<br>Program Specific<br>Program Specific<br>Program Specific                                                                                                    |   |
| M Acute<br>M Acute<br>M Acute<br>Intert 4 4<br>Macros in Menu<br>Nickname<br>M 504 Bibret with ()<br>M 552 is Git<br>M 552 is Git<br>M 552 in Piocess<br>M 552 in Piocess<br>M 552 in Piocess<br>M 552 in Piocess<br>M 552 in Piocess<br>M 555 in Modes<br>M 555 in Piocess<br>M 555 in Piocess<br>M 555 in Piocess<br>M 555 in Piocess<br>M 555 in Piocess<br>M 555 in Piocess<br>M 555 in Piocess<br>M 556 in Piocess<br>M 556 i | Activation     Ctrl+F8     No Activation     No Activation     No Activation     Shift+F6     Win+F6     No Activation     No Activation     No Activation     No Activation     No Activation     No Activation     No Activation     No Activation     No Activation     No Activation     No Activation                                                       | Program Specific     Program Specific                                                                                     |   |
| M Acute<br>M Acute<br>M Acute<br>Intert 4 4<br>Macros in Menu<br>Nickname<br>M 504 Bibret with ()<br>M 552 is Git<br>M 552 is Git<br>M 552 in Piocess<br>M 552 in Piocess<br>M 552 in Piocess<br>M 552 in Piocess<br>M 552 in Piocess<br>M 552 in Piocess<br>M 555 in Piocess<br>M 555 in Piocess<br>M 555 in Piocess<br>M 555 in Piocess<br>M 555 in Piocess<br>M 555 in Piocess<br>M 555 in Piocess<br>M 556 in Piocess<br>M 556 | Activation     Ctrl+F8     No Activation     No Activation     No Activation     No Activation     Shift+F6     Win+F6     No Activation     No Activation     No Activation     No Activation     No Activation     No Activation     No Activation     No Activation     No Activation     No Activation     No Activation     No Activation     No Activation | Program Specific     Program Specific     Program Specific |   |

12. You want to get the new macro from the Available Macros window into the Macros in Menu window. First, use the the scrollbar for the Available Macros window to find the new macro **Change Template: New Template**. Click once on the line to select the macro. This will activate the Insert/Add arrows. Assuming you want to insert the new macro in alphabetical order, use the mouse to select **Change Template:Serial** and click on the Insert (Above) arrow, i.e. the leftmost arrow. This should insert the macro before **Change Template:Serial**. If you change your mind, you can use the Up and Down arrows on the right of the Macros in Menu window (see image above) to relocate the macro in the menu.

| Nickname 🔺                                                                                                    | Activation                                                                                                    |
|----------------------------------------------------------------------------------------------------|----------------------------------------------------------------------------------------------------|
| 💕 Capture Search By                                                                                                    | No Activation                                                                                                    |
| 💕 Cascade Windows                                                                                                    | Win+Alt+C                                                                                                    |
| 💕 Cedilla                                                                                                    | KeyPad 6                                                                                                    |
| 💕 Cedilla                                                                                                    | Ctrl+Alt+H                                                                                                    |
| 🖬 Cedilla RLIN21                                                                                                    | KeyPad 6                                                                                                    |
| 💕 Change Template: New Template 👘                                                                                                    | No Activation                                                                                                    |
| 💕 Charge to Prep                                                                                                    | F7                                                                                                    |
| A Charge to SBA                                                                                                    | F10                                                                                                    |
| lacros in Menu                                                                                                    |                                                                                                    |
| facros in Menu<br>Nickname                                                                                                    | Activation                                                                                                    |
| lacros in Menu<br>Nickname<br>M 852 On Order                                                                                                    | Activation<br>No Activation                                                                                                    |
| Iacros in Menu<br>Nickname<br>M 852 On Order<br>M 866                                                                                                    | Activation<br>No Activation<br>Shift+F6                                                                                                    |
| Acros in Menu<br>Nickname<br>M 852 On Order<br>M 866<br>M 866receipt                                                                                                    | Activation<br>No Activation<br>Shift+F6<br>Win+F6                                                                                                    |
| Acros in Menu<br>Nickname<br>1852 On Order<br>1866<br>1866<br>1866receipt<br>1866receipt                                                                                                    | Activation<br>No Activation<br>Shift+F6<br>Win+F6<br>No Activation                                                                                                    |
| Acros in Menu<br>Nickname<br>M 852 On Order<br>M 866<br>M 866receipt<br>M Change Template: Book<br>M Change Template: CDROM                                                                                                    | Activation<br>No Activation<br>Shift+F6<br>Win+F6<br>No Activation<br>No Activation                                                                                    |
| Acros in Menu<br>Nickname<br>1852 On Order<br>1866<br>1866<br>1866<br>1866<br>1866<br>197<br>198<br>198<br>198<br>198<br>198<br>198<br>198<br>198<br>198<br>198                                                                                                    | Activation<br>No Activation<br>Shift+F6<br>Win+F6<br>No Activation<br>No Activation<br>No Activation                                                                   |
| Acros in Menu<br>Nickname<br>1852 On Order<br>1866<br>1866<br>1866<br>1866<br>1866<br>1866<br>1866<br>186                                                                                                    | Activation<br>No Activation<br>Shift+F6<br>Win+F6<br>No Activation<br>No Activation<br>No Activation<br>No Activation                                                  |
| Acros in Menu<br>Nickname<br>M 852 On Order<br>M 866<br>M 866receipt<br>M Change Template: Book<br>M Change Template: CDROM<br>M Change Template: Map<br>M Change Template: Microfilm<br>M Change Template: Serial                                                                                                    | Activation<br>No Activation<br>Shift+F6<br>Win+F6<br>No Activation<br>No Activation<br>No Activation<br>No Activation<br>No Activation                                 |
| A Solution Action Actio | Activation No Activation Shift+F6 Win+F6 No Activation No Activation No Activation No Activation No Activation No Activation No Activation No Activation No Activation |
| Acros in Menu<br>Nickname<br>1852 On Order<br>1866<br>1866<br>1866<br>1866<br>1866<br>1866<br>1866<br>186                                                                                                    | Activation No Activation Shift+F6 Win+F6 No Activation No Activation No Activation No Activation No Activation No Activation F1                                        |
| Acros in Menu<br>Nickname<br>M 852 On Order<br>M 866<br>M 866<br>M 866receipt<br>M Change Template: Book<br>M Change Template: CDROM<br>M Change Template: Map<br>M Change Template: Microfilm<br>M Change Template: Serial<br>M Change Template: Video<br>M Override<br>M SUPPRESSED CIE                                                                                                    | Activation No Activation Shift+F6 Win+F6 No Activation No Activation No Activation No Activation No Activation No Activation F1 Ctrl+Shift+F7                          |

13. Save the new menu configuration. The next time F12 is pressed, the new macro will be listed in the order you specified.

14. Troubleshooting: the change template macros only work if the templates are in the proper folder and the folder path for the templates has been set in Voyager Sessions and Defaults to

c:\voyager\catalog\Template\preliminary record templates\

Make sure the workstation setting follows our local standard path.

Source URL: <a href="https://web.library.yale.edu/cataloging/macroexpress-deriving">https://web.library.yale.edu/cataloging/macroexpress-deriving</a>

Links [1] https://web.library.yale.edu/cataloging/catman/creating-templates-voyager